# **EFFORT REPORTING SYSTEM (ERS)**

Revised March 19, 2023

## **ITEMS NEEDED:**

ERS, Excel QDB (UCPath Employee Sum Report), approved Budgets or most recent progress report for all grants

# TO PULL UP ERS DATA:

1. Login with UCLA Logon ID <u>https://ers.it.ucla.edu/EffortReporting/enterERS.do</u>

| orty    |                                                                                           |
|---------|-------------------------------------------------------------------------------------------|
|         |                                                                                           |
| SIGN IN | <ul> <li>Forgot your UCLA Logon ID or Password?</li> <li>Need a UCLA Logon ID?</li> </ul> |
|         | or                                                                                        |

2. Search Effort Reports by People, Departments, Funds or Projects

| REPORT LIST MANAGE SEARCHES SEARCH REPORTS                         | ?                                               |
|--------------------------------------------------------------------|-------------------------------------------------|
| EDITING SEARCH: <new search=""><br/>Display Reports for:</new>     |                                                 |
| People Departments Funds Projects                                  |                                                 |
| FILTER BY:                                                         |                                                 |
| Name/Employee ID contains or equals                                |                                                 |
| Person's Home Department name or number contains or equals         |                                                 |
| Person is Principal Investigator (PI)                              |                                                 |
|                                                                    | Update Filter Reset Filter                      |
| FILTERED RESULTS LIST: Select Page Select All                      | SEARCH COLLECTION: Remove All                   |
| Click one or more results to add them to the collection:           | Click an item to remove it from the collection: |
| A,JINGBO (603050616)<br>SURGERY-GENERAL - 1711                     | -<br>0 items in collection                      |
| AALBU,DANNIQUE NATALIE (803726146)<br>FACILITIES OPERATIONS - M520 | SAVE SAVE AS VIEW                               |
| AANENSEN KAREN E (003470408)                                       | 1 of 11                                         |

- 3. Update Filter
- 4. Click on blue arrow under "Filtered Results List" to move desired selections to the right "Search Collection"

| REPORT LIST MANAGE SEARCHES SEARCH REPORTS                                        | ?                                                                             |
|-----------------------------------------------------------------------------------|-------------------------------------------------------------------------------|
| Editing search: <new search=""></new>                                             |                                                                               |
| Display Reports for:                                                              |                                                                               |
| People Departments Funds Projects                                                 |                                                                               |
| Filter by:                                                                        |                                                                               |
| Choose department type: Account Department                                        | 3                                                                             |
| Department name or number contains or equals 1574                                 |                                                                               |
| Multiple Department/Org numbers equal Hint: Use commas, tabs, carriage retu used. | Irns or line feeds as delimiters. For Home Department only spaces may also be |
|                                                                                   | Update Filter Reset Filter                                                    |
| FILTERED RESULTS LIST: Select Page Select All                                     | SEARCH COLLECTION: Remove All                                                 |
| Click one or more results to add them to the collection:                          | Click an item to remove it from the collection:                               |
| MEDICINE-NANO MEDICINE                                                            | MEDICINE-NANO MEDICINE                                                        |
| 20 💌 per page 🛛 🕸 🔶 1 to 1 (1 total) 🔿 🕸                                          | 1 items in collection.                                                        |
| MANAGE SAVED SEARCHES                                                             | SAVE SAVE AS VIEW                                                             |

5. "Save as" saved search

| REPORT LIST MANAGE SEARCHES SEARC SAVE SEARCH                                                                                                | ?                                                                             |
|----------------------------------------------------------------------------------------------------|-------------------------------------------------------------------------------|
| EDITING SEARCH: <new search=""><br/>Display Reports for:<br/>People Departments Funds Proje<br/>FILTER BY:<br/>Choose department type:</new> | ne for your search:<br>ist after saving.                                      |
| Department name or number contains or equals 1574                                                                                            |                                                                               |
| Multiple Department/Org numbers<br>equal Hint: Use commas, tabs, carriage retu<br>used.                                                      | rns or line feeds as delimiters. For Home Department only, spaces may also be |
| FILTERED RESULTS LIST: Select Page Select All                                                                                                | SEARCH COLLECTION: Remove All                                                 |
| Click one or more results to add them to the collection:                                                                                     | Click an item to remove it from the collection:                               |
| MEDICINE-NANO MEDICINE                                                                                                    | MEDICINE-NANO MEDICINE 5                                                      |
| per page 🛛 🕸 💠 1 to 1 (1 total) 🔿 🕸                                                                                                    | 1 items in collection.                                                        |
| MANAGE SAVED SEARCHES                                                                                                    | SAVE SAVE AS VIEW                                                             |

- 6. To pull the ERS report list for a specific faculty member/PI go to "Managed Saved Searches" and click "Subscribe". This will enable you to see the set of ERS the PI sees.
- 7. Search for PI via name or University ID #

- 8. Update Filter
- 9. Click "Subscribe" to subscribe to PI's "MyProjects" ERS list. It will be saved to your saved searches as "My Projects (PI's Name)"

| REPORT LIST    | MANAGE SEARCHES SEARCH REPORTS                                       |         |                      | ?             |  |  |  |  |  |
|----------------|----------------------------------------------------------------------|---------|----------------------|---------------|--|--|--|--|--|
|                | Name                                                                 | Default | Created by           | Last Modified |  |  |  |  |  |
|                | Ad-hoc query                                                         |         |                      | 03/01/2010    |  |  |  |  |  |
|                | My Effort Reports                                                    | 0       | CATHERINE RUJANURUKS | 11/01/2006    |  |  |  |  |  |
|                | My Projects DEMER,LINDA L                                            | 0       | LINDA DEMER          | 10/04/2006    |  |  |  |  |  |
| ▯◪◳▫           | Nano <b>10</b>                                                       | o       | CATHERINE RUJANURUKS | 01/15/2008    |  |  |  |  |  |
| ERS Start-up O | ptions                                                               |         |                      |               |  |  |  |  |  |
|                | When entering ERS, display my default search as defined above.       | 0       |                      |               |  |  |  |  |  |
|                | When entering ERS, display the Edit Search page.                     | o       |                      |               |  |  |  |  |  |
|                | When entering ERS, display the Manage Saved Searches page.           | 0       |                      |               |  |  |  |  |  |
|                | When entering ERS, display the search results from my last session.  | 0       |                      |               |  |  |  |  |  |
| SUBSCRIBE      | 6                                                                    |         | CREA                 | TE NEW SEARCH |  |  |  |  |  |
| RS : SUBSCRIE  | BE TO PI MY PROJECTS AND MY CERTIFICATIONS SEARCH                    |         |                      | × Clos        |  |  |  |  |  |
| Principal      | Principal Investigator's Name/Employee ID contains or equals: araujo |         |                      |               |  |  |  |  |  |
| Principal      | Investigator's Home Department name or code contains or eq           | uals    |                      |               |  |  |  |  |  |
|                |                                                                      |         | Update Filter        | Reset Filter  |  |  |  |  |  |
|                |                                                                      |         |                      |               |  |  |  |  |  |

| PLName -                     | Home Department     | Home Department Code |   |  | MyProjects   | MyCertifications   |
|------------------------------|---------------------|----------------------|---|--|--------------|--------------------|
| ARAUJO, JESUS A (802812277)  | MEDICINE-CARDIOLOGY | 1553                 | 9 |  | Subscrib     | Subscribe          |
| Display 20 💉 people per page |                     |                      |   |  | 🕪 💠 displayi | ing 1 to 1 (1) 🜩 📣 |

- 10. Click on saved search to open
  - a. Ensure "Show Status" is on appropriate option i.e. ALL, ALL-Open, ALL-Certified, etc.
  - b. Ensure "All" is selected for "Reporting Periods"

11. Click "For" to sort ERS in alphabetical order by employee's last name

| REPORT LIST<br>Display Saved<br>Show Status: | MANAGE SEARCHES Search: Nano ALL-Open    | SEARCH REPORTS | 10b<br>Reporting Per            | iods: ⓒ All 〇      | Export List Send     | d List Print List ?      |
|----------------------------------------------|------------------------------------------|----------------|---------------------------------|--------------------|----------------------|--------------------------|
| Display 100 💌<br>Pls in bold and             | ALL-Open<br>ALL-Certified<br>ALL-Overdue |                |                                 |                    | lt 🕈 🕈 displayin     | g 1 to 3 (3 total) 🜩 🗣 🛙 |
| Period -                                     | ALL-Adjustment Required<br>ALL-Reissued  | Employee       | Department                      | Last Modified      | <u>Status</u>        | Under Prelim Review      |
| Summ                                         | ALL-Partially Certified                  | 1              | MEDICINE-DEPT<br>ADMINISTRATION | 07/18/2008<br>v3.0 | Certified/AdjustReqd |                          |
| 🗐 📝 🛛 Fall 06                                | Open-Reopened<br>Partially Certified     | 11             | SCHOOL OF<br>NURSING            | 06/19/2008<br>v4.0 | Certified/AdjustReqd |                          |
| Summe                                        | er 07: REG Non-Academics                 |                | SCHOOL OF<br>NURSING            | 06/19/2008<br>v2.0 | Certified/AdjustReqd |                          |
| Display 100 💌                                | reports per page                         |                |                                 |                    | lt 🕈 🕈 displayin     | g 1 to 3 (3 total) 🜩 🕸   |

12. Click on the name/period you wish to review/edit/verify.

### **STATUS LIST & DEFINITIONS:**

**Open** – ERS is open and ready for review and certification.

**Certified** – ERS has been certified.

**Partially certified** – Multiple certifications are required; all projects have not been certified.

**Certified/AdjustReqd** – Payroll % was changed on ERS. ERS was certified but no transfer of expense was processed.

**Reissued** – ERS reissued by system due to late arriving transactions.

**Reopened** – Previously certified ERS has been reopened and has not yet been recertified.

**Not Required** – ERS issued because the employee was a principal investigator or because of a special request.

**Exception** – Indicated anomalous condition such as an invalid FAU.

**Open, Partially Certified, Reissued,** and **Reopened** status will be augmented with "overdue" when appropriate.

#### **EDITING CERTIFIED ERS**

ERS Coordinators cannot reopen a previously certified report. Contact Tsegaye Teshome @ <u>tteshome@mednet.ucla.edu</u> / 310-206-8351 to reopen a report. You must provide Tsegaye with 1) employee name, 2) employee UID, 3) quarter/year, and 4) an appropriate and detailed justification.

### VOCABULARY:

Federal and Federal Flow-Through Sponsored Projects = Federal Contracts & Grants Other Sponsored Projects = Private, Foundation, Industry, Workstudy, Gifts, For-Profit Contracts Non-Sponsored Activities = Unrestricted, i.e. 19900 or 62165

| REPORT LIST MANAGE SEARCHES SEA                                                                                                    | ARCH REPORTS     |                                                                         |                    | View Payroll De                       | etails Expo      | irt Send Print ?                   |
|----------------------------------------------------------------------------------------------------|------------------|-------------------------------------------------------------------------|--------------------|---------------------------------------|------------------|------------------------------------|
| WOOTEN,WILLIAM NOAH   SPRING 11:<br>Emp. ID:803596932   Home Dept: MEDICINE-NANC                                                                | REG NON-ACA      | ADEMIC S                                                                |                    |                                       | 🕼 🗘 Repo         | rt 11 of 22 ¢ ¢0                   |
| Edit Report View/History Commen                                                                                                    | t Log            |                                                                         |                    |                                       |                  |                                    |
| Version: 1.0 (12/02/2011 09:11)   Status: Open<br>Service Period: April 1, 2011 to June 30, 2011<br>Pay Periods: April 1, 2011 to June 30, 2011 |                  |                                                                         |                    |                                       |                  |                                    |
| Federal and Federal Flow-Through<br>Sponsored Projects                                                                                          | Payroll %<br>[A] | Paid Effort %<br>to Certify [B]                                         | N/A to UCLA<br>[C] | Cost Share Effort<br>% to Certify [D] | Total %<br>[A+C] | Total Effort %<br>to Certify [B+D] |
| 4-441353-N4-30910<br>FDP-NIH ES019528 NEL 04/11 54%                                                                                             | 100% 💽           | 100 %                                                                   |                    | 0%                                    | 100%             | 100%                               |
|                                                                                                    |                  |                                                                         |                    | ADD AD                                | DITIONAL SP      | ONSORED PROJECT                    |
| Total Federal and Federal Flow-Through<br>Sponsored Projects<br>requiring certification                                                         | 100%             | 100%                                                                    |                    | 0%                                    | 100%             | 100%                               |
| Other Sponsored Projects                                                                                                    | 0% 🔍             | 0 %                                                                     |                    | + 0 %                                 | 0%               | 0%                                 |
| Non-Sponsored Activities                                                                                                    | 0% 🕲             | 0 %                                                                     |                    | - 0 %                                 | 0%               | 0%                                 |
| Total Other Effort<br>not requiring certification                                                                                               | 0%               | 0%                                                                      |                    | 0%                                    | 0%               | 0%                                 |
| Grand Total                                                                                                    | 100%             | 100%                                                                    |                    | 0%                                    | 100%             | 100%                               |
|                                                                                                    |                  |                                                                         |                    |                                       | UPD              | ATE CALCULATION                    |
| Report options:                                                                                                    | Report re        | quires multiple cer                                                     | tifications.       |                                       |                  |                                    |
|                                                                                                    | 🗆 Report all     | Report allows for Cost Sharing Offset Against Other Sponsored Projects. |                    |                                       |                  |                                    |
|                                                                                                    | 🗆 Report is      | under preliminary                                                       | review             |                                       |                  |                                    |

 $\times$ 

# TO VERIFY:

1. Pull QDB UCPath Employee Sum reports by quarter for each employee

Med Sch QDB Adhoc - Version Date: 2/18/2021

| FS General Ledger Custom Reports                                                                                                    | Payroll Expense Distribution                                                                                                    |
|----------------------------------------------------------------------------------------------------|----------------------------------------------------------------------------------------------------|
| Most Recent 202302                                                                                                    | PP QDB 202302 - UCPath BW 20230304 MO 202302                                                                                                    |
| Summary of Funds<br>Summary - By Sub<br>Non-Salary Expense Projection by Month (all fund types)<br>Expense by Month<br>Summary - By Sub Object<br>Sales & Service Summary<br>Detail - Closed<br>Detail - Open<br>Detail - All<br>Salary Cap Flag<br>Billing & Accounts Receivable<br>Financial Reporting Application<br>TOF Zero Out Accounts/Subs<br>Detail Adjustments<br>Link to Financial Web Reports (OFSR)<br>Link to download RAPID Closeout Tool | UCPath Salary by Month<br>UCPath Salary & Benefits by Month<br>UCPath Salary & Percentage by Month<br>UCPath Employee Sum<br>UCPath Admin Salary<br>UCPath Payroll After Fund End Date<br>UCPath ERS Detail Report (11/12 Academic and Non Academics)<br>UCPath ERS Detail Report (9/12 Academics)<br>PPP QDB REPORTS<br>Salary by Month<br>Salary & Benefits by Month<br>Salary & Percentage by Month<br>Reconciliation<br>FAU Sum<br>Employee Sum<br>Ledger Yr/Mo<br>Brown UPAY<br>Other UPAYS<br>PAR<br>Admin Salary<br>Payroll After Fund End Date<br>ERS Detail report (11/12 Academics and Non Academics)<br>ERS Detail report (9/12 Academics)<br>ARRA Linked Accounts by Hierarchy Code<br>ARRA FTE Report |

2. Compare % for

2007 Work Around

a. ERS system calculation paid effort (Payroll % [A] column)

DO Macros

b. QDB/Actual paid effort

🌛 Writeups

c. Budget – for key personnel. Non-key is not as vital to match the budget

Monthly Batch

Go to ADHOC

Cancel

< Back

Next >

## ERS Total Effort % to Certify [B+D] = Budget Effort % = Actual Effort on Project. All should be >= QDB/Paid %

i.e. Paid % should NOT be greater than budget/ERS %.

3. If all 3 are acceptable, click "Edit Report" tab

 Edit Report
 View/History
 Comment Log

 Version: 2.1 (09/12/2008 02:08) | Status: Exception (Overdue)
 Service Period: July 1, 2007 to September 30, 2007

 Pay Periods: July 1, 2007 to September 30, 2007

4. Add a comment "Report reviewed and verified by (your name) on (date)."

| 5. Save Add a comment: | Report reviewed & verified by Cathy on 03/08/10.                  |   |
|------------------------|-------------------------------------------------------------------|---|
|                        | Comments can be up to 255 characters long. (Total characters: 48) | ĺ |
| VIEW PAYROLL DETAILS   | REVERT SAVE CERTIFY EFFORT REPORT                                 |   |

6. Have appropriate supervisor/Faculty member certify

# TO MAKE ADJUSTMENTS:

- 1. Click "Edit Report" tab
- Type adjusted % in "Paid Effort % to Certify [B]" and/or "Cost Share Effort % to Certify [D]" column, depending on the situation, to reflect actual/correct % under Total Effort % to Certify [B+D]
  - Paid Effort % to Certify [B] = Effort will be EQUAL to the amount of salary paid. Payroll Adjustments (Direct Retros) may be necessary if not already processed
  - Cost Share Effort % to Certify [D] = Effort will be GREATER than the amount of salary paid. The cost shared salary was paid on Non-Sponsored Projects (unrestricted funds)
  - Do <u>NOT change</u> the <u>Paid Effort % to Certify [B]</u> unless you have done/will do a <u>Direct</u> <u>Retro</u>.
- 3. If a project that should be listed isn't, click "Add Additional Sponsored Project"
  - a. Enter fund number of project Filter
  - b. Select
- 4. Cost Share Effort % to Certify [D] If necessary, decrease % under Non-Sponsored Activities by the amount added into Total Sponsored Projects. Cost sharing debit can only be charged to a Non-Sponsored Activity.
- 5. Update Calculation
- 6. Add a Comment "Report reviewed, *adjusted* and verified by (your name) on (date)." Add additional justification to explain adjustment, as necessary.
- 7. Save
- 8. Have appropriate supervisor/Faculty member certify

\*\*\* Grand Total percentages should ALWAYS equal 100% but can never exceed 100%.\*\*\*

If <u>Payroll %</u> amount is a <u>negative</u> #, it may indicate that Direct Retros for the same transaction were processed more than once in error.

If either <u>Payroll %</u> is anything <u>other than 100%</u>, this is an ERS system glitch. Reconcile the effort report and ensure accuracy. If accurate, have PI certify effort report and contact <u>ershelp@research.ucla.edu</u> to request manual status change from "Certified/AdjustReqd" to "Certified".

| REPORT LIST MANAGE SEARCHES SEARCH REPORTS View Payroll Details Export Send Print ?                                                              |                  |                                 |                    |                                       |                  |                                    |
|----------------------------------------------------------------------------------------------------|------------------|---------------------------------|--------------------|---------------------------------------|------------------|------------------------------------|
| Emp. ID: Home Dept: MEDICINE-DEPT                                                                                                    | >>PI<<           | 1(수 〈구 Report                   | t 15 of 206 ¢ ¢0   |                                       |                  |                                    |
| Edit Report View/History Comment Log 2                                                                                                    |                  |                                 |                    |                                       |                  |                                    |
| Version: 1.0 (12/02/2011 05:36)   Status: Open<br>Service Period: March 28, 2011 to June 10, 2011<br>Pay Periods: April 1, 2011 to June 30, 2011 |                  | Ţ                               |                    |                                       |                  |                                    |
| Federal and Federal Flow-Through<br>Sponsored Projects                                                                                           | Payroll %<br>[A] | Paid Effort %<br>to Certify [B] | N/A to UCLA<br>[C] | Cost Share Effort<br>% to Certify [D] | Total %<br>[A+C] | Total Effort %<br>to Certify [B+D] |
| 4-441357-KI∹<br>FDP-NIH HL030568 3/12 54%                                                                                                    | 33% 💽            | 40 %                            |                    | 0 %                                   | 33%              | 40%                                |
| 4-441357-KI-<br>FDP-NIH HL081397 2/12 54%                                                                                                    | 27% 💽            | 27 %                            |                    | 3 %                                   | 27%              | 30%                                |
|                                                                                                    |                  |                                 | 3                  | ADD AD                                | DITIONAL SP      | PONSORED PROJECT                   |
| Total Federal and Federal Flow-Through<br>Sponsored Projects<br>requiring certification                                                          | 60%              | 67%                             | 4                  | 3%                                    | 60%              | 70%                                |
| Other Sponsored Projects                                                                                                    | 0% 🔍             | 0%                              |                    | + 0 %                                 | 0%               | 0%                                 |
| Non-Sponsored Activities                                                                                                    | 40% 🕙            | 33 %                            |                    | - 3 %                                 | 40%              | 30%                                |
| Total Other Effort<br>not requiring certification                                                                                                | 40%              | 33%                             |                    | -3%                                   | 40%              | 30%                                |
| Grand Total                                                                                                    | 100%             | 100%                            |                    | 0%                                    | 100%             | 100%                               |
|                                                                                                    |                  |                                 |                    | 5                                     | UPD              | ATE CALCULATION                    |

| ERS :: Add Additional Project |                                                          |                            |        |  |  |  |  |
|-------------------------------|----------------------------------------------------------|----------------------------|--------|--|--|--|--|
| Di                            | splay projects where any field contains or equals: 23480 | Filter Reset 3             | þ      |  |  |  |  |
| Project ID 👻                  | Project Title                                            | 민                          | 4      |  |  |  |  |
| 0-402120-KM-23551 🔇           | NIH/NHLBI ANGIOGENIC MCCLOSKEY 3/08 0%                   | MCCLOSKEY,KARA ELIZABETH   | Select |  |  |  |  |
| 0-402606-KA-21122 🔇           | UCOP/NSF AGEP II TRAINA 09/09 0%                         | TRAINA, SAMUEL JUSTIN      | Select |  |  |  |  |
| 0-402606-MP-23550 🔇           | NIH/NHLBI ALDOSTERON PALLAV. 03/06 0%                    | PALLAVICINI,MARIA GEORGINA | Select |  |  |  |  |
| 0-402606-MP-29002 🔇           | NIH/NIDOCD STEM CELL PALLAV. 12/05 0%                    | PALLAVICINI,MARIA GEORGINA | Select |  |  |  |  |
| 0-402610-99-21122 🔇           | UCOP/NSF AGEP II TRAINA 09/09 0%                         | TRAINA, SAMUEL JUSTIN      | Select |  |  |  |  |

## **MULTIPLE CERTIFICATIONS:**

For personnel working on projects for multiple departments and a single PI/Supervisor does not have first hand knowledge of ALL activity reflected on the report.

- 1. Check "Report requires multiple certifications."
- 2. Click "OK" on the below verification message. Note: doing so will add a comment.

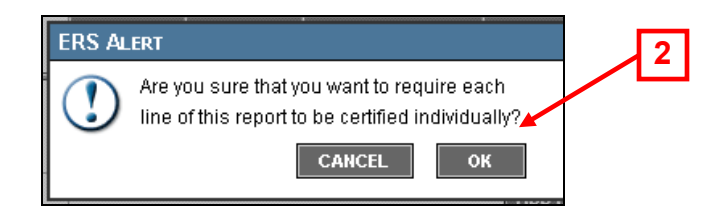

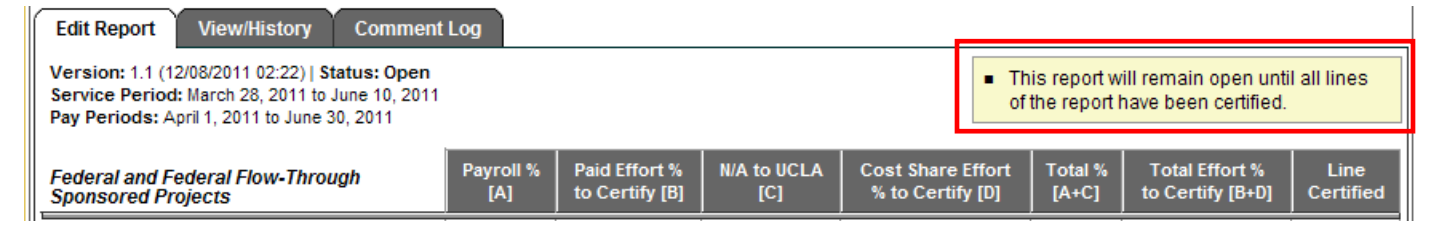

- 3. Review/Edit/Verify the projects under your department, as applicable
- 4. Add a comment "Report for fund(s) (list your funds) reviewed & verified by (your name) on (date)." Add additional justification to explain adjustment, as necessary.

| Edit Report View/History Comment Log                                                                                                    |                  |                                 |                    |                                       |                  |                                    |                   |
|----------------------------------------------------------------------------------------------------|------------------|---------------------------------|--------------------|---------------------------------------|------------------|------------------------------------|-------------------|
| Version: 1.1 (12/09/2011 10:24)   Status: Open<br>Service Period: April 1, 2011 to June 30, 2011<br>Pay Periods: April 1, 2011 to June 30, 2011                                                                                        |                  |                                 |                    |                                       | l all lines      |                                    |                   |
| Federal and Federal Flow-Through<br>Sponsored Projects                                                                                                    | Payroll %<br>[A] | Paid Effort %<br>to Certify [B] | N/A to UCLA<br>[C] | Cost Share Effort<br>% to Certify [D] | Total %<br>[A+C] | Total Effort %<br>to Certify [B+D] | Line<br>Certified |
| 4-441468-LD- 31234<br>FDP-NIH DK081346 3/12 54%                                                                                                    | 50% 💽            | 50 %                            |                    | 0 %                                   | 50%              | 50%                                |                   |
| 4-441468-LD-<br>FDP-NIH HL081202 04/12 54%                                                                                                    | 50% 💽            | 50 %                            |                    | 0 %                                   | 50% 50%          |                                    |                   |
|                                                                                                    |                  |                                 |                    | ADD ADDITI                            | ONAL SPOI        | NSORED PROJECT                     |                   |
| Total Federal and Federal Flow-Through<br>Sponsored Projects<br>requiring certification                                                                                                    | 100%             | 100%                            |                    | 0%                                    | 100%             | 100%                               |                   |
| Other Sponsored Projects                                                                                                    | 0% 🔍             | 0 %                             |                    | + 0 %                                 | 0%               | 0%                                 |                   |
| Non-Sponsored Activities                                                                                                    | 0% 🕲             | 0 %                             |                    | - 0 %                                 | 0%               | 0%                                 |                   |
| Total Other Effort<br>not requiring certification                                                                                                    | 0%               | 0%                              |                    | 0% 0%                                 |                  | 0%                                 |                   |
| Grand Total                                                                                                    | 100%             | 100%                            |                    | 0%                                    | 100% 100%        |                                    |                   |
| UPDATE CALCULATION                                                                                                    |                  |                                 |                    |                                       |                  |                                    |                   |
| Report options:       Image: Report requires multiple certifications.         1       Image: Report allows for Cost Sharing Offset Against Other Sponsored Projects.       4         Image: Report is under preliminary review       4 |                  |                                 |                    |                                       |                  |                                    |                   |
| Add a comment: Report for fund 31234 reviewed & verified by Cathy on 01/06/12.                                                                                                    |                  |                                 |                    |                                       |                  | 置                                  |                   |

- 5. Save
- 6. Have appropriate supervisor/Faculty member certify

### **BLANK ERS**

ERS Coordinators can create a "blank" ERS report for any employee who had 100% of their time cost shared on unrestricted funds. As a reminder, ERS reports are only automatically generated for personnel paid any percent of their salary off Federal funds.

1. Click on the System Administration link at the top right corner

| UNIVERSITY of CALIFORNIA |                                                                                                  |         |                         |                         |  |  |  |
|--------------------------|--------------------------------------------------------------------------------------------------|---------|-------------------------|-------------------------|--|--|--|
| Effort Repo              | rting System User:                                                                               |         | System Administra       | ation   <u>Sign-Out</u> |  |  |  |
| MANAGE SAVED SEARCHES V  |                                                                                                  |         |                         |                         |  |  |  |
|                          | Name                                                                                             | Default | Created by              | Last Modified           |  |  |  |
|                          | Ad-hoc query                                                                                     |         |                         | 02/26/2008              |  |  |  |
|                          | My Effort Reports                                                                                | 0       | CATHERINE<br>RUJANURUKS | 11/01/2006              |  |  |  |
|                          | My Projects NEL, ANDRE                                                                           | 0       | ANDRE NEL               | 11/20/2006              |  |  |  |
| ▯◪▯                      | Nano                                                                                             | ۲       | CATHERINE<br>RUJANURUKS | 01/15/2008              |  |  |  |
| ERS Start-up O           | ptions                                                                                           |         |                         |                         |  |  |  |
|                          | When entering ERS, display my default search as defined above.                                   | ۲       |                         |                         |  |  |  |
|                          | When entering ERS, display the Edit Search page.                                                 | 0       |                         |                         |  |  |  |
|                          | When entering ERS, display the Manage Saved Searches page.                                       | 0       |                         |                         |  |  |  |
|                          | When entering ERS, display the the search results from my last session.                          | 0       |                         |                         |  |  |  |
| SUBSCRIBE                |                                                                                                  | KA      | CREATE                  | NEW SEARCH              |  |  |  |
| Copyright 200            | Copyright 2005-2006, The Regents of the University of California, All rights reserved. R8.1 B013 |         |                         |                         |  |  |  |

2. Under Report Generation, click in the "Generate Effort Report for Employee"

| UNIVERSITY of CALIFORNIA                                                 |                                                                                                    |
|--------------------------------------------------------------------------|----------------------------------------------------------------------------------------------------|
| Effort Reporting System - Administration                                 | User:   <u>Return to ERS</u>   <u>Sign-Out</u>                                                             |
| Administrative Tasks                                                     | ?                                                                                                    |
| CENTRAL ADMINISTRATION TASKS                                             | DEPARTMENTAL ADMINISTRATION TASKS                                                                          |
| ORGANIZATION ADMINISTRATION                                              | SECURITY                                                                                                   |
| Decentralized Security Administration<br>not enabled                     | <u>View Permissions</u><br><u>View Roles</u><br><u>View Users</u>                                          |
| Schedule Definition                                                      | TABLE MAINTENANCE                                                                                          |
| Manage Schedule Types<br>Manage Report Periods<br>Manage Schedule Models | View 'Additional Employees' List<br>View 'Cannot Certify' List<br>Undate Employee Pl Indicator             |
| Create Reporting Periods from Model                                      | Update Employee Schedule Assignment<br>Update 'Not Required' Status<br>Update 'Adjustment Required' Status |
| OPERATIONS View system message log Reload configuration                  | REPORT GENERATION       Generate Effort Report for Employee       Compliance Reports                       |
|                                                                          |                                                                                                    |

3. Enter Employee ID # and ERS quarter and click "Search"

|   | UNIVERSITY                                |                                                 | tration lloss                                                                                                    | Detuncto EPC I Sup Out                                                                                                    |
|---|-------------------------------------------|-------------------------------------------------|----------------------------------------------------------------------------------------------------|----------------------------------------------------------------------------------------------------|
|   | Return to Admir                           | nistration                                      |                                                                                                    |                                                                                                    |
|   | INDIVIDUAL REPORT                         | GENERATION                                      |                                                                                                    | ?                                                                                                    |
| 3 | Employee ID:                              | Generate Report for P<br>Fall 07: REG Non-Acade | Period:<br>amics Search                                                                                                    | 3                                                                                                    |
|   | Name: BRUIN, JOE<br>Employee ID: 00000000 |                                                 | Period Name:<br>Period ID #:<br>Period Status:<br>Period Type:<br>Period Start to End Dates:<br>Academic Period Start to En<br>Report Date:<br>Certification Date: | Fall 07: REG Non-Academics<br>24<br>Complete<br>Regular<br>Oct 01, 2007 to Dec 31, 2007<br>Oct 01, 2007 to Dec 31, 2007<br>Apr 06, 2008<br>Apr 22, 2008 |
|   | Copyright 2005-2                          | 2006, The Regents of the                        | University of California. All rights reserved                                                                                                    | . R8.1 B013                                                                                                    |

4. Click "Generate" & you will see the below message.

| Effort Reporting System - Administration             | User:                      | Return to ERS   Sign-Out      |
|------------------------------------------------------|----------------------------|-------------------------------|
|                                                      |                            |                               |
| INDIVIDUAL REPORT GENERATION                         |                            | ?                             |
| <br>Effort Report for employee BRUIN, JOE requested. | in reporting period Fall 0 | 7: REG Non-Academics has been |

5. Search for ERS of newly created employee via "Search Reports" screen.

## WORKSTUDY STUDENTS

- 1. Click "Edit Report" tab
- Under "Report Options" click "Report allows for Cost Sharing Offset Against Other Sponsored Projects" – OK

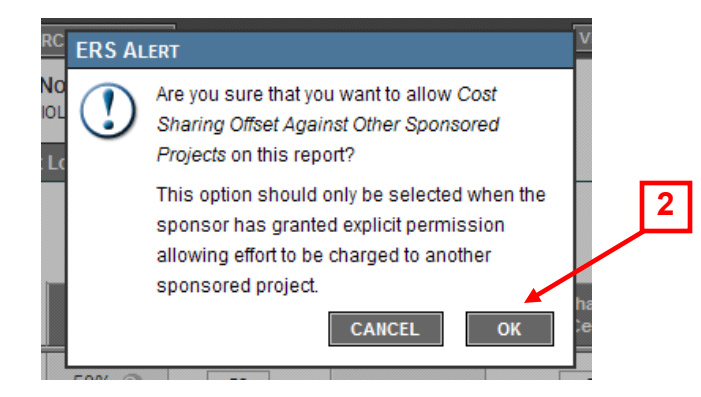

- 3. Under "Other Sponsored Projects" or "Non-Sponsored Activities", enter negative workstudy effort
- 4. Enter that same total amount under "Adjusted Cost Sharing %" of the appropriate Sponsored Projects, split in the appropriate percentages
- 5. Update Calculation
- 6. Add a Comment "Report reviewed, adjusted and verified by (your name) on (date). Other sponsored project (or non-sponsored activity) is workstudy only."
- 7. Save
- 8. Have appropriate supervisor/Faculty member certify

| Edit Report View/History Comment Log                                                                                                    |                                                                                                    |                                 |                    |                                       |                                                        |                                    |  |  |  |
|----------------------------------------------------------------------------------------------------|----------------------------------------------------------------------------------------------------|---------------------------------|--------------------|---------------------------------------|--------------------------------------------------------|------------------------------------|--|--|--|
| Version: 1.0 (12/02/2011 10:08)   Status: Open<br>Service Period: April 1, 2011 to June 30, 2011<br>Pay Periods: April 1, 2011 to June 30, 2011 |                                                                                                    |                                 |                    |                                       |                                                        |                                    |  |  |  |
| Federal and Federal Flow-Through<br>Sponsored Projects                                                                                          | Payroll %<br>[A]                                                                                      | Paid Effort %<br>to Certify [B] | N/A to UCLA<br>[C] | Cost Share Effort<br>% to Certify [D] | Total %<br>[A+C]                                       | Total Effort %<br>to Certify [B+D] |  |  |  |
| 4-441357-JL-:<br>FDP-NIH HL028481 6/12 54%                                                                                                    | 50% 💽                                                                                                 | 50 %                            |                    | 50 %                                  | 50%                                                    | 100%                               |  |  |  |
|                                                                                                    |                                                                                                    |                                 | 4                  | ADD AD                                | DITIONAL SP                                            | ONSORED PROJECT                    |  |  |  |
| Total Federal and Federal Flow-Through<br>Sponsored Projects<br>requiring certification                                                         | 50%                                                                                                   | 50%                             |                    | 50%                                   | 50%                                                    | 100%                               |  |  |  |
| Other Sponsored Projects                                                                                                    | 50% 🔇                                                                                                 | 50 %                            |                    | + 0 %                                 | 50%                                                    | 50%                                |  |  |  |
|                                                                                                    |                                                                                                    |                                 | 3                  | - 50 %                                |                                                        | -50%                               |  |  |  |
| Non-Sponsored Activities                                                                                                    | 0% 🕙                                                                                                  | 0%                              |                    | - 0 %                                 | 0%                                                     | 0%                                 |  |  |  |
| Total Other Effort<br>not requiring certification                                                                                               | 50%                                                                                                   | 50%                             |                    | -50%                                  | 50%                                                    | 0%                                 |  |  |  |
| Grand Total                                                                                                    | 100%                                                                                                  | 100%                            |                    | 0%                                    | 100%                                                   | 100%                               |  |  |  |
|                                                                                                    |                                                                                                    |                                 |                    | 5                                     |                                                        | ATE CALCULATION                    |  |  |  |
| Report options:                                                                                                    | s: □ Report requires multiple certifications.                                                         |                                 |                    |                                       |                                                        |                                    |  |  |  |
| Add a comment:                                                                                                    | Report reviewed, adjusted & verified by Cathy on 01/06/12. Other Sponsored Project is workstudy only. |                                 |                    |                                       |                                                        |                                    |  |  |  |
|                                                                                                    | Comments can be up to 255 characters long. (Total characters: 101)                                    |                                 |                    |                                       |                                                        |                                    |  |  |  |
| VIEW PAYROLL DETAILS                                                                                                    |                                                                                                    |                                 |                    | REVERT                                | VIEW PAYROLL DETAILS REVERT SAVE CERTIFY EFFORT REPORT |                                    |  |  |  |